# 医中誌 Web 医中誌Web

http://search.jamas.or.jp/

【アクセス】図書館ホームページのトップ画面にある「医中誌 Web」のアイコンをクリック

## (1) 医中誌 Web (イチュウシ ウェブ) とは?

日本国内で発行している、医学、看護学などの文献を検索できるデータベースです。

- ・対象分野:医学、薬学、歯学、および看護学などの関連分野の定期刊行物
- ・検索対象年:1946年以降
- ・同時アクセス数:無制限(リモートアクセス可能※要利用申請)
- (2) キーワード検索

|                   | Q. 検索               | 🔓 書誌確認画面 🛛 🗳                  | シソーラス参照 🔲 クリップボード |    |
|-------------------|---------------------|-------------------------------|-------------------|----|
| すべて検索(キーワ・        | - ドなど) ○ 著者名 ○ その他  | 収載誌名                          |                   |    |
|                   |                     |                               | Q 検索 クリア          |    |
|                   |                     |                               |                   |    |
| 🔷 絞り込み条件          | ●すべての殺り込み条件を表示      |                               | クリックすると、更に詳       | しい |
| □本文あり             | 🗌 本文あり(無料)          |                               | 条件が表示される          |    |
| □抄録あり             | □ 最新の5年分に限定         | <ul> <li>OLD医中誌に限定</li> </ul> |                   |    |
| □原著論文             | □ 解説・総説             | □ 会議録除く                       | □ 症例報告・事例         |    |
| □看護文献             | □ 治療に関する文献          | □診断に関する文献                     | □ 副作用に関する文献       |    |
| · <u>1行表示</u>     |                     |                               | 検索式のボック           | スに |
| #1 〇 内分泌撹         | 乱物質/TH or 環境ホルモン/AL |                               | 5,297 を入れて履歴論     | 素を |
| <u>#2</u> 🗌 母乳/TH | or 母乳/AL            |                               | 19,054            |    |
|                   | #D                  |                               | 120 AND 🗸 履歴検索    |    |

#### ■基本の検索

検索ボックスにキーワードを入力して「検索」ボタンをクリックするだけです。 スペースで区切って複数のキーワードを入力すると、それら全てを含む論文などが検索できます。 また、ラジオボタンで「著者名」を選択すると著者名での検索ができ、「その他」を選択してからプルダ

ウンで検索対象フィールド(例:収載誌名/統制語/ISSN)を指定することができます。

#### ■絞り込み条件

よく利用する絞り込み項目があらかじめ表示されているので、必要なものにチェックを入れましょう。 更に詳しい条件で絞り込みたい場合は、<u>すべての絞り込み条件を表示</u>をクリックしてください。折り たたまれている項目が表示されます。

#### ■履歴検索

検索式の履歴からAND, OR, NOT検索が行えます。

# (3) 絞り込み検索

検索条件を細かく絞り込むことができます。検索した結果に絞り込みをかけることも可能です。

| 特集      | <ul> <li>□ 行集</li> <li>□ 原著論文 □ 解説 □ 斜説 □ 回説 □ 0&amp;A □ 謹義 □ 会議録 □ 会議録除く □ 座談会</li> </ul>     |  |  |  |
|---------|------------------------------------------------------------------------------------------------|--|--|--|
| 論文種類    |                                                                                                |  |  |  |
| 分類      | □看護 □ 歯学 □ 獣医学                                                                                 |  |  |  |
| 論文言語    | □日本語 □ 英語 □ その他                                                                                |  |  |  |
| 収載誌発行年  | 「指定なし → ~ 指定なし → □ 最新の5年分に限定 クリックすると、更に詳                                                       |  |  |  |
| 巻・号・開始頁 | 巻         月         頁         条件が表示される                                                         |  |  |  |
| チェックタグ  | <ul> <li>□ヒト □動物</li> <li>□小児:新生児~18歳 □成人:19歳~64歳 □高齢者:65歳~</li> <li>●すべてのチェックタグを表示</li> </ul> |  |  |  |
| 副標目     | □治療に関する副標目 □診断に関する副標目 □副作用に関する副標目 ●すべての副標目を表示                                                  |  |  |  |
|         | □ メタアナリシス □ ランダム化比較試験 □ 準ランダム化比較試験 □ 比較研究 □ 診療ガイドライン                                           |  |  |  |

## (4)シソーラス参照

医中誌で採用されたキーワードの一覧の中から適切なものを探すことができます。

|            | 医中意<br>Japan Medica | よ<br>Abstracts Society<br>Q 検索                                          | 参照 ロクリップボード                                                                                                    |
|------------|---------------------|-------------------------------------------------------------------------|----------------------------------------------------------------------------------------------------|
|            | _                   | シソーラスプラウザ 収載誌名参照                                                        | 所属機関名参照                                                                                                    |
|            | <b>。</b> 。シン<br>確認  | ' <b>ーラスブラウザ ⑦HELP</b><br>したいキーワード(またはそれらに含まれると思われる言葉)を入力し、「検索」ボタン      | をクリックしてください。                                                                                                    |
|            | 指定な                 | し v 感染予防 検索 クリア                                                         | 〕●部分─致○完全─致                                                                                                    |
| 『感染予防<br>を | ]                   |                                                                         | □限定する<br>種別<br>シソーラス用語                                                                                                    |
| 参照した結      | 果                   | 秋国(應染子防管理)<br>■ <u>感染症子防</u> ●<br>感染子防(地域)<br>■ <u>感染子防(地域)</u>         | <ul> <li>シソーラス用語</li> <li>シソーラス用語</li> </ul>                                                                                                    |
|            |                     | ■ 感染予防(施設・個人)<br>■ 感染予防対策 ■ ■ ■ ■ ■ ■ ■ ■ ■ ■ ■ ■ ■ ■ ■ ■ ■ ■ ■         | シノー」<br>●シノー」<br>●シノー<br>●シノー<br>● ウンー<br>● シノー<br>● ウンー<br>● ウン<br>● ウンー<br>● ウンー<br>● ウンー<br>● ウンー<br>● ウンー<br>● ウンー<br>● ウンー<br>● ウンー<br>● ウンー<br>● ウンー<br>● ウンー<br>● ウンー<br>● ウンー<br>● ウンー<br>● ウンー<br>● ウンー<br>● ウンー<br>● ウンー<br>● ウンー<br>● ウンー<br>● ウンー<br>● ウンー<br>● ウンー<br>● ウン<br>● ウン<br>● ウ |
|            |                     | 回口服果工程 == ●           安全な性行為 ●           膀胱風染対策 ●           「読み風染対策 ●   | <sup>シソーラ</sup><br><sup>シソーラ</sup><br>「チェックしたキーワードで<br>検索支<br>検索」をクリック                                                                                                    |
|            |                     | <ul> <li>              ☆※工が知るのと言語             で             ら</li></ul> | (株米×           検索支援語           こ限定する                                                                                                    |
|            |                     |                                                                         |                                                                                                    |

|   | (5)  | 結果表示                                                                                       |                                                                          | 2                                                   |                                                                                         |                                                                        |                                                      |                                                                 |                                                  |                                                                  |
|---|------|--------------------------------------------------------------------------------------------|--------------------------------------------------------------------------|-----------------------------------------------------|-----------------------------------------------------------------------------------------|------------------------------------------------------------------------|------------------------------------------------------|-----------------------------------------------------------------|--------------------------------------------------|------------------------------------------------------------------|
|   |      | てチェック 🔒 印刷                                                                                 | ▲ ダウンロード                                                                 | メール                                                 | のクリップボード                                                                                | 🖻 ダイレクト                                                                | エクスポート                                               | SefWorks                                                        | EndNoto                                          | EndNoto***                                                       |
| 1 | 表示内容 | の変更タイトル表示 🗸                                                                                | 30件 🗸 新しい                                                                | Į 🗸                                                 |                                                                                         |                                                                        |                                                      |                                                                 |                                                  |                                                                  |
|   | □ 1  | 2022000145<br>インフルエンザに関う<br>hospitalization: A<br>Author: Ishida Tad<br>Akihiko, Izumikawa | 連して入院を必要と<br>prospective mul<br>ashi(Department o<br>Koichi, Kikuchi Tos | する成人患<br>ticenter co<br>f Respirator<br>hiaki, Ohma | 首の臨床症状 日本(<br>b <b>hort study in Ja</b> p<br>y Medicine, Ohara H<br>Igari Norio, Yamada | こおけるインター<br>Jan via Intern<br>Jealthcare Four<br><u>Mitsuhiro, Mar</u> | ーネットによ<br>net surveil<br>ndation, Kur<br>ruyama Taka | よる前向き多施<br>lance)(英語)<br>rashiki Centra<br>aya, <u>Takazonc</u> | i設コホート研<br>(原著論文)<br>Hospital), S<br>Takahiro, M | 驼(Clinical manife<br>eki Masafumi, Oishi<br>iki Makoto, Miyazaki |
|   |      | Nagai Hideaki, Watanabe A<br>Source : Journal of Infect                                    | nabe Akira<br>Infection and Che                                          | <u>motherapy</u>                                    | (1341-321X)27巻3 <sup>;</sup>                                                            | 를 Page480-48                                                           |                                                      | 検索                                                              | 結果の見                                             |                                                                  |
|   |      | ● <u>抄録を見る</u>                                                                             |                                                                          |                                                     |                                                                                         |                                                                        | 1行目                                                  | 【特集名】言                                                          | <b>侖題名/論</b>                                     | 文の種類                                                             |
|   |      |                                                                                            | b Med 🎽 Cross                                                            | ref                                                 |                                                                                         |                                                                        | 2 行目 /                                               | Author(著                                                        | 者名)                                              |                                                                  |
|   | 2    | <u>2021108598</u>                                                                          |                                                                          |                                                     |                                                                                         |                                                                        | 3行目:                                                 | Source(雑                                                        | 誌名、巻・                                            | 号・ページなど)                                                         |
|   |      | 感染症の現状と対策                                                                                  | -薬学領域が果たす後                                                               | と割 調剤薬                                              | 局に期待する感染制                                                                               | 御活動(総説)                                                                |                                                      |                                                                 |                                                  |                                                                  |
|   |      | Author : <u>藤村</u> 茂(東:<br>Source : <u>薬学雑誌</u> (                                          | 北医科薬科大学 大学<br>0031-6903)140巻7                                            | 院薬学研究科<br>7号 Page909                                | 臨床感染症学教室)<br> -912(2020.07)                                                             |                                                                        |                                                      |                                                                 |                                                  |                                                                  |
|   | C    | ●抄録を閉じる                                                                                    |                                                                          |                                                     |                                                                                         |                                                                        |                                                      |                                                                 |                                                  |                                                                  |
|   |      | Abstract : 近年、<br>る。さらに今日の調<br>べた。                                                         | 新しい薬剤耐性菌がと<br>調剤薬局は、高齢者介                                                 | 出現し、世界<br>▷護施設と連掛                                   | 中で猛威を振るってい<br>隽を強化しているとこ                                                                | いる。感染症に対<br>ろも多く、介護                                                    | はし、外来レ<br>施設入所者ま                                     | ベルで早急に気<br>らよびその施設                                              | でうく必要があ<br>にも感染制御の                               | る。調剤薬局は近隣倍<br>の指導を行える。調剤                                         |
|   |      | MCGM LINK Put                                                                              |                                                                          | メディカルオ<br>icles PDFダウ:                              | JOTAGE                                                                                  |                                                                        |                                                      |                                                                 |                                                  |                                                                  |

#### ■表示内容の変更

プルダウンで、タイン表示・詳細表示などの表示形式、1ページの表示件数、ソート順を選ぶことができます。

#### ■抄録の表示

文献に抄録がある時は、 <sup>●抄録を見る</sup> をクリックすると、上図のように Abstract が表示されます。

## ■出力(印刷・ダウンロード・メール) (2)

出力したい文献をチェックして「印刷」「ダウンロ ード」「メール」ボタンをクリックします。 条件を指定するメニュー窓が表示されるので、必要 に応じて選択します。

| 出力形式   | ●タイトル表示 ◎詳細表示 ◎タグ付き形式 ◎Medline形式 |
|--------|----------------------------------|
| 検索式の出力 | ◉なし ◎あり(該当の検索式のみ) ◎あり(すべての検索履歴)  |
| ソート順   | ◎新しい順 ◉収載誌発行順 ◎収載誌順 ◎筆頭著者名       |

#### ■クリップボード

検索結果のうち、チェックした文献を一時的に保存することができます。

#### ■ダイレクトエクスポート

検索結果のうち、チェックした文献を「文献管理ツール」 に保存できます。

アイコンをクリックすると、別画面が開きます。センタ 一の職員は、登録をすると RefWorks と EndNote Web を 無料で利用できます。

#### おススメは RefWorks (レフワークス) です!

図書館ホームページ>データベース利用ガイド>「RefWorks」の項目からマニュアルを参照できます

| 🖻 ダイレクト    | エクスポート ØHELP X                        |
|------------|---------------------------------------|
| ユーザー設定サイト  | <u> </u>                              |
| 一般サイト      |                                       |
| Sef Works  | RefWorksへのダイレクトエクスポートを実行します           |
| EndNote    | あなたのパソコンのEndNote ライブラリヘダイレクトエクスポートします |
| EndNote*** | <u>EndNote Webへのダイレクトエクスポートを実行します</u> |
| MENDELEY   | <u>Mendeleyへのダイレクトエクスポートを実行します。</u>   |
|            | キャンセル                                 |

## (6) アイコン表示

検索結果には、様々なアイコンが表示され、各種サービスヘリンクしています。 各アイコンの種類と内容は、以下のとおりです。

| 所蔵情報へのリンク                                               |                                                                                                    |
|---------------------------------------------------------|----------------------------------------------------------------------------------------------------|
| 冊子体所蔵あり                                                 | 当館に冊子の所蔵があります<br>※アイコンが表示されても、一部欠号などは冊子のない場合があります                                                                                  |
| RCGM LINK                                               | <電子リソース>へのリンクで、全ての検索結果に表示されます<br>※他の図書館の所蔵状況を調べる場合にも利用してください                                                                       |
| 電子ジャーナル等へのリンク                                           |                                                                                                    |
| メデイカルオンライン<br>→ FAXサービス → PDFダウンロード<br>最新看護索引Web<br>PDF | 本文の利用可 ⇒アイコンをクリックすると、【PDF】の場合、オ<br>ンラインで全文が見られます。【FAX】の場合、指定した FAX 番号<br>に本文が送信されます。                                               |
| <u>機関リポジトリ</u><br>フルテキスト                                | 本文の利用可⇒発行元の大学等が研究業績として公開しています。                                                                                                    |
|                                                         | <ul> <li>一部のみ本文が利用可</li> <li>各種の外部データベースへリンクします。</li> <li>※リンク先で ID/PW の入力を求められる場合は、当館で契約していない</li> <li>タイトルのため、利用できません</li> </ul> |

## (7) 所蔵を確認する【NCGM LINK】

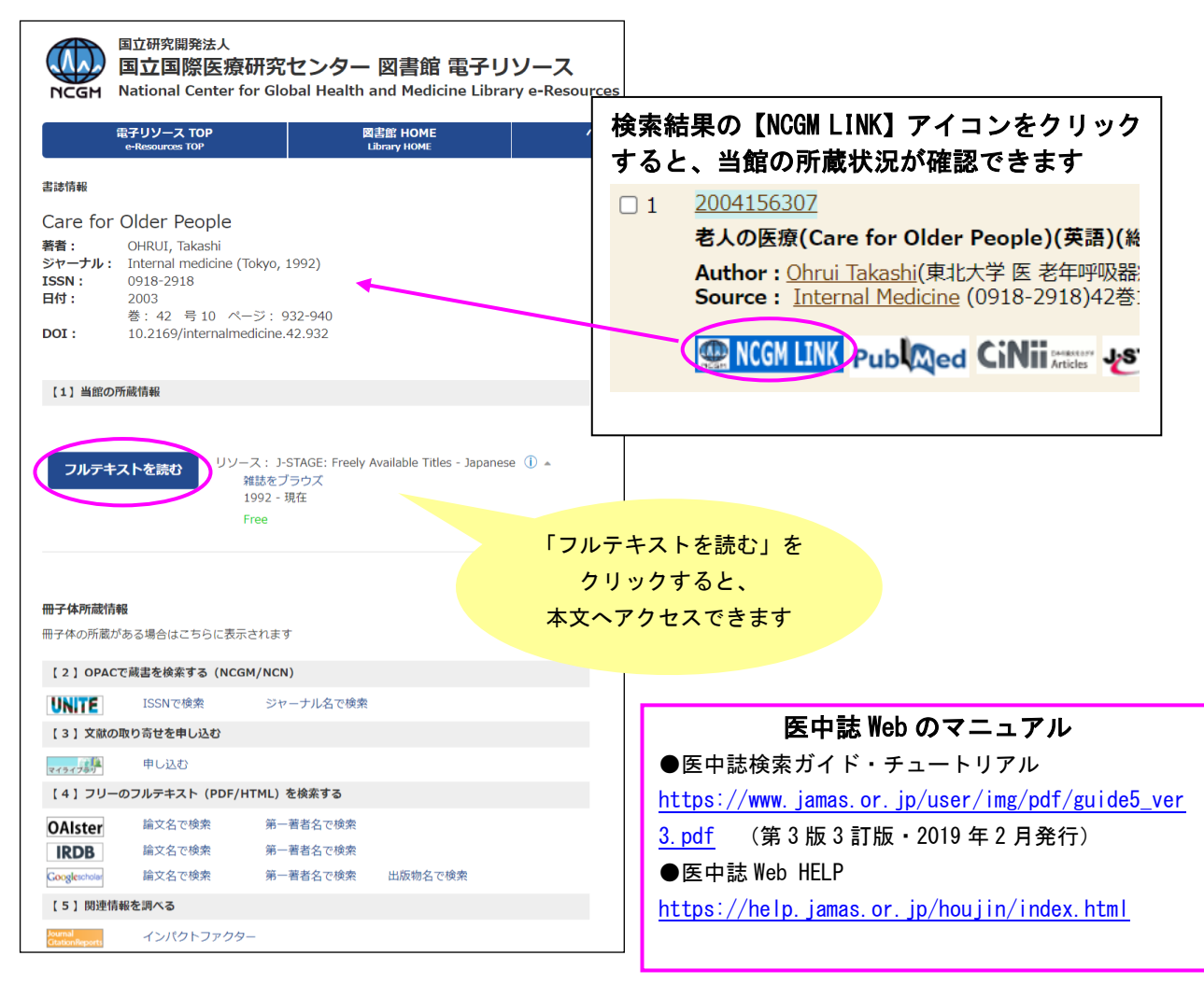